## Identificamos que a sua inscrição foi analisada e você deve <u>COMPLEMENTAR SUA</u> <u>DOCUMENTAÇÃO</u>:

## PASSO A PASSO

- 1- Você deve acessar a sua ÁREA RESTRITA em <u>https://www.gov.br/esporte/pt-br/acoes-e-programas/bolsa-atleta</u>
- 2- Entrar via gov.br, conforme imagem abaixo

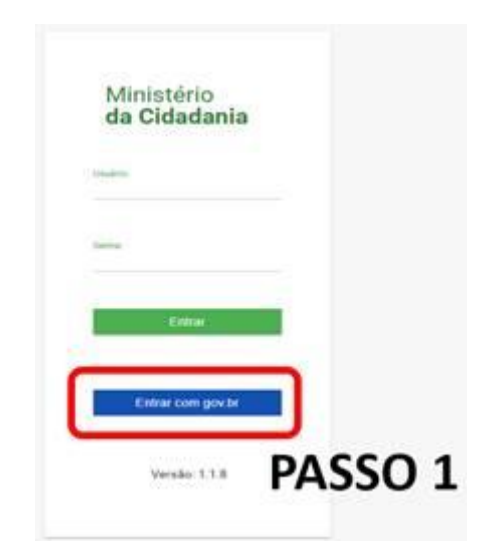

3- Clicar em INSCRIÇÕES

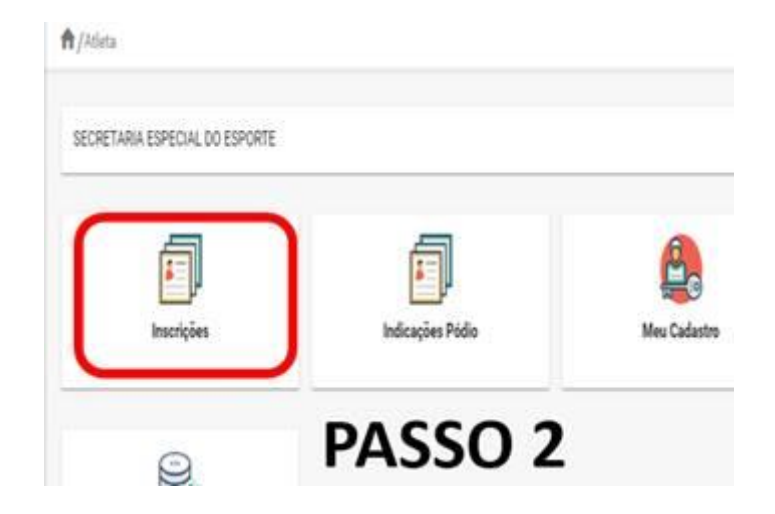

4- Agora, para complementar clique no "Botão verde" na aba "Ações":

| Ministério<br>da Cidadania | ٩ | Bolsa Atlet                                                                                                    | a - Secretaria Espe | cial do Esporte |                 |            |                                | 4                                   |  |
|----------------------------|---|----------------------------------------------------------------------------------------------------|---------------------|-----------------|-----------------|------------|--------------------------------|-------------------------------------|--|
| 2 Ans<br>2 Transet         |   | A John Marana Angela<br>Angela Sananga<br>Angela Sananga |                     |                 |                 |            |                                | ar inge                             |  |
|                            |   | 140 17                                                                                                    | façon pr            | bitchebade (*   | Campra pr       | feedado (P | Bates P                        | Apres                               |  |
|                            |   | 2022                                                                                                    | Taping              | Espina          | Afieta de Trese | .#S        | Complementar discoversing lies | 00                                  |  |
|                            |   |                                                                                                    | Tata de regiones (  |                 |                 |            |                                |                                     |  |
|                            |   | 1                                                                                                    | W 1                 | (Deal)          | L HM            | e agree    | Para editar ou co              | mplementar                          |  |
|                            |   | Versite 1339 Second do Equiport                                                                                                    |                     |                 |                 |            |                                | Totos in drattin internation (2020) |  |

- 5- Na aba, logo abaixo "Acompanhamento de Inscrição", VERIFIQUE O QUE VOCÊ DEVE CORRIGIR.
- 6- Realize a correção dos dados solicitados e/ou *ouploads* dos documentos.
- 7- Para anexar, clique em "ESCOLHER", em seguida "ANEXAR" e, por fim, "SALVAR".
- 8- Não se esqueça de "ENVIAR PARA ANALISE DOCUMENTAL", dentro do prazo conforme Edital e Avisos.

<u>Atenção ao prazo de 30 dias para correção/complementação, contados da data da</u> primeira notificação realizada.